$\langle \rangle$ 

# 如何使用新的打卡钟(**Time Clocks**)

将 Wiscard 放在读卡器上。用手指轻轻触碰屏幕选择您想进行什么操作。 如果看到错误信息,请告诉您的主管。

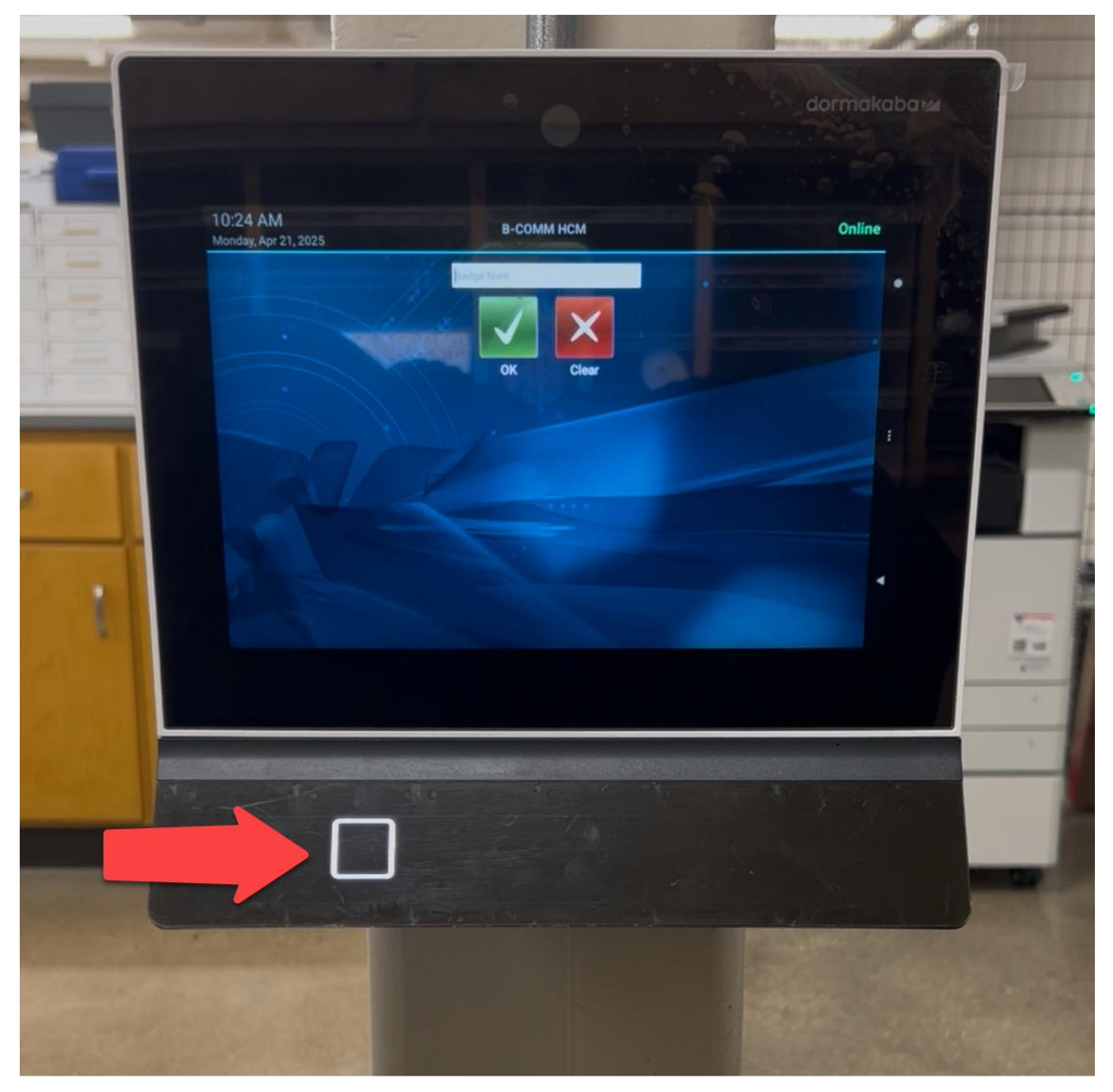

## 如何打卡上班(Clock In)

• 来上班时,轻轻触碰绿色的打卡上班(Clock In) 按钮。

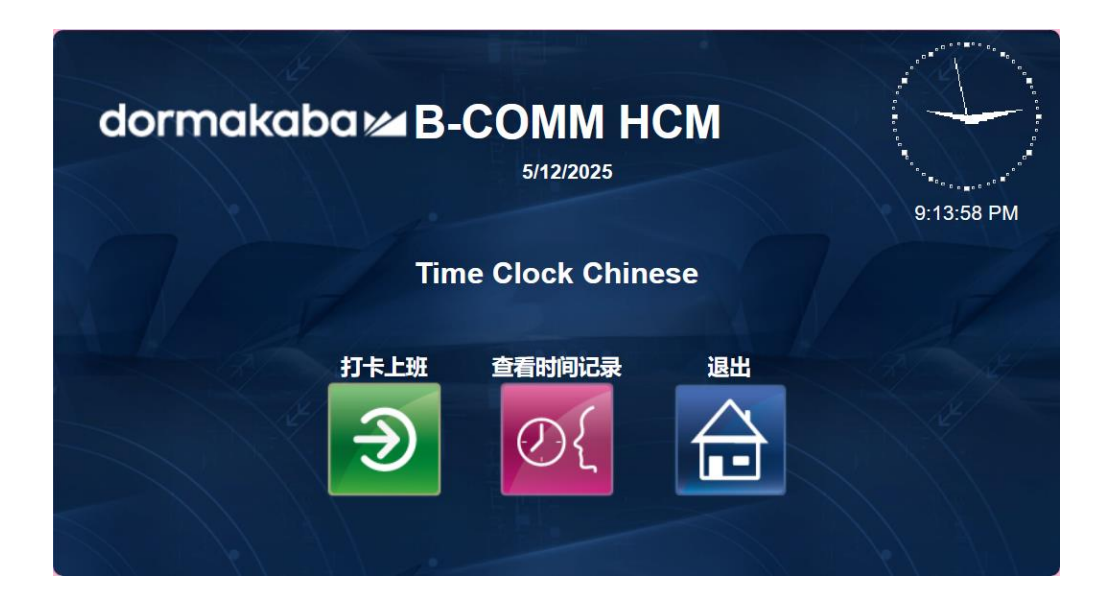

- 如果您有两个或多个职位,请选择您想要打卡的那个职位。然后轻轻触碰**保存** (Save)。
- 打卡上班后,屏幕上将弹出绿色的成功(SUCCESS)提示。

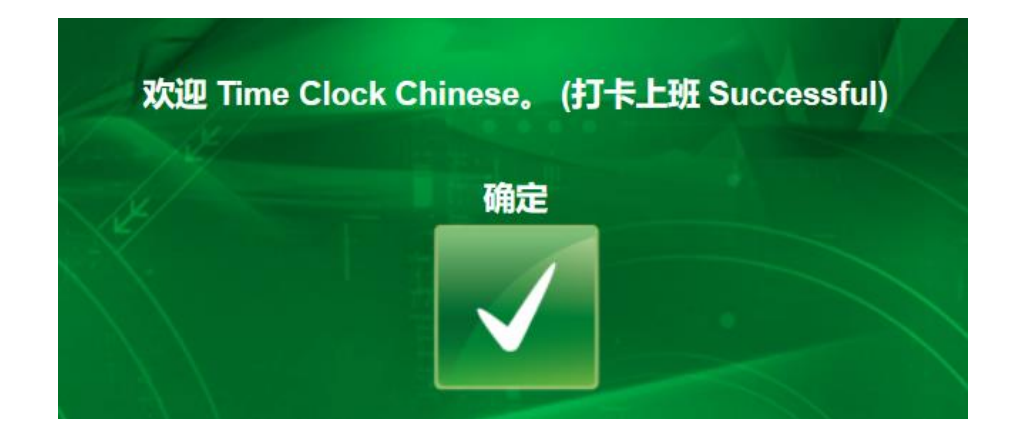

## 如何打卡下班(Clock Out)

• 下班时,轻轻触碰红色的打卡下班(Clock Out)按钮。

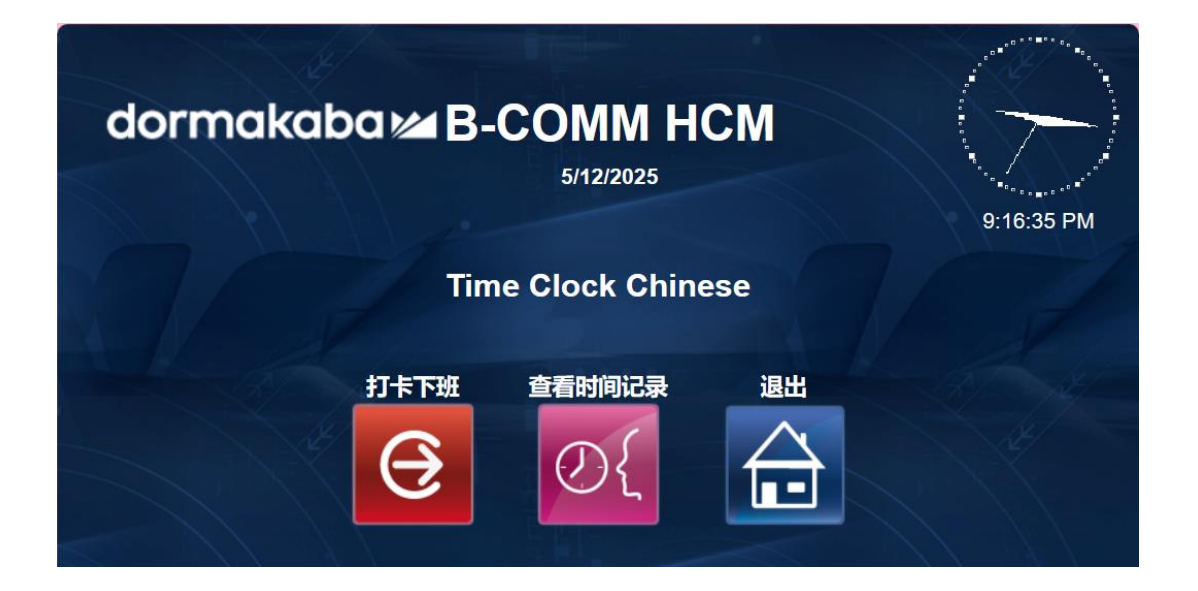

• 打卡下班后,屏幕上将弹出成功(SUCCESS)提示。

## 查看时间记录(Time Record View)

- 轻轻触碰查看时间记录(Time Record View),以查看您之前的上下班和休息时间。
- 先选择一个日期,然后轻轻触碰保存(Save)。
- 您只能看到您在打卡钟里输入的时间,而不能看到在Workday中所做的更改。

| dormakaba | ∎B-C   | 5/12/2025            | НСМ      | 9:17:04 PM |
|-----------|--------|----------------------|----------|------------|
|           |        | 打卡时间                 |          |            |
| AL Stat   | 事件影    | 阶段 打卡时间戳             |          |            |
|           | 刊卡上班 S | start 2025-05-12 09: | 14:26 PM |            |
| 完         | ŧ      | 菜单                   | 退出       |            |
|           |        | €<br>€               |          |            |

- 您完成了一个操作后,屏幕上将弹出绿色的成功(SUCCESS)提示。
- 您就做完了。几秒钟后,您将自动退出打卡钟系统。

| 确定 |    |
|----|----|
|    |    |
|    | 确定 |

#### 可能出现的错误

- **证件无效(Invalid Badge)**: 您的 Wiscard 未在 Workday 中设置,或者您的 Wiscard 已过期。
  - o 告诉您的主管。
- 错误: 在 XX 之前无法再次使用打卡钟(Error: Cannot use UW\_Clock Event again until XX): 您操作得太快。
  - o 在执行完一个操作后,您必须要至少等1分钟才能执行下一个操作。
- **职位验证失败(Validation Failed for F\_Position)**: 您没有选择一个职位。
  。选择您想要打卡的那个职位,然后再试一次。
- 您的首选语言不正确(Your preferred language is not correct)。
  o 告诉您的主管。人力资源部门可以在 Workday 中更新您的首选语言。

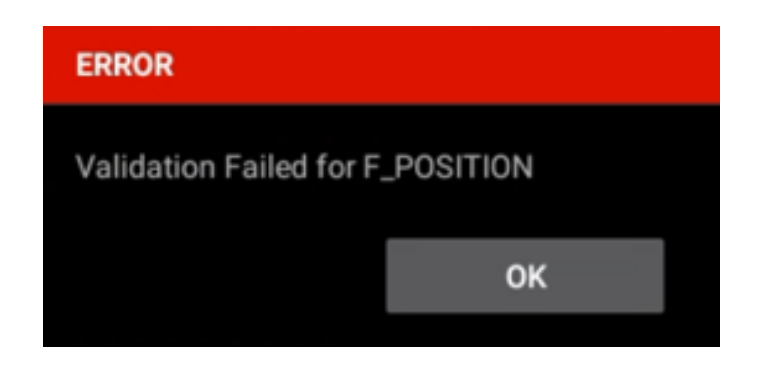

## \*仅限体育部(Athletics)和休闲与健康部(Rec Well):用餐开始和结束

如果您用餐前后需要打卡:

- 用手轻轻触碰用餐开始(Meal Start)以开始用餐。
- 当您用餐完毕返回后,轻轻触碰用餐结束 (Meal Stop)。

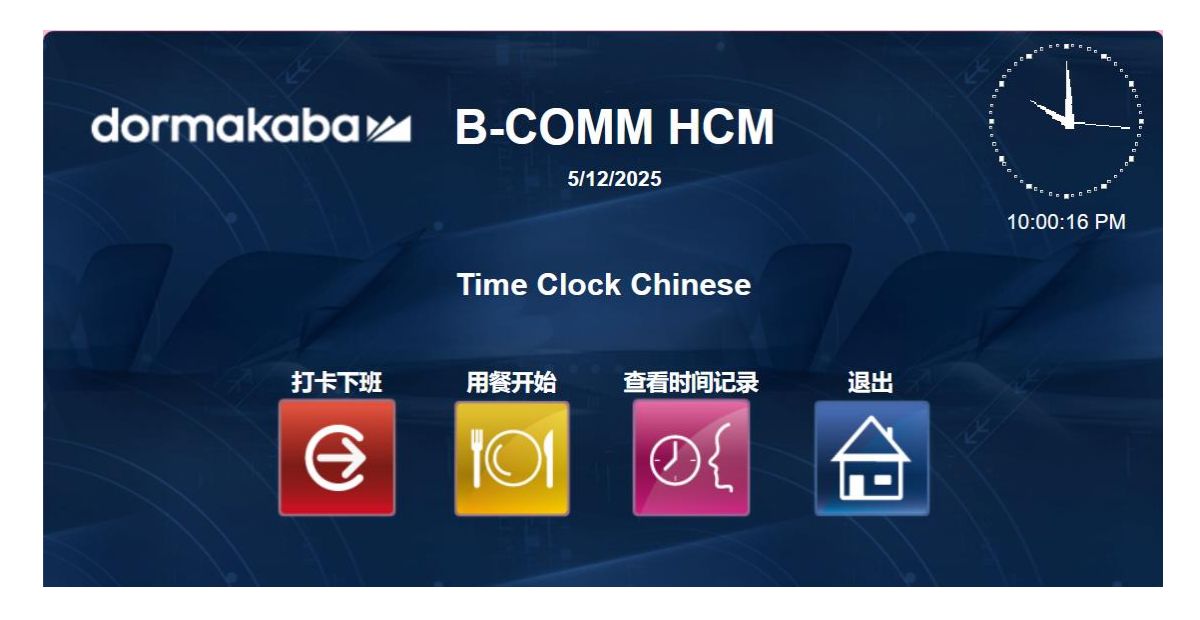

\*仅限仅限体育部(Athletics):打卡上班-项目(Clock-In Project)

有特殊体育活动时,请使用"项目(Project)"菜单:

- 轻轻触碰打卡上班 项目(Clock-In Project)。
- 选择职位和项目。
- 轻轻触碰**保存(Save)**。

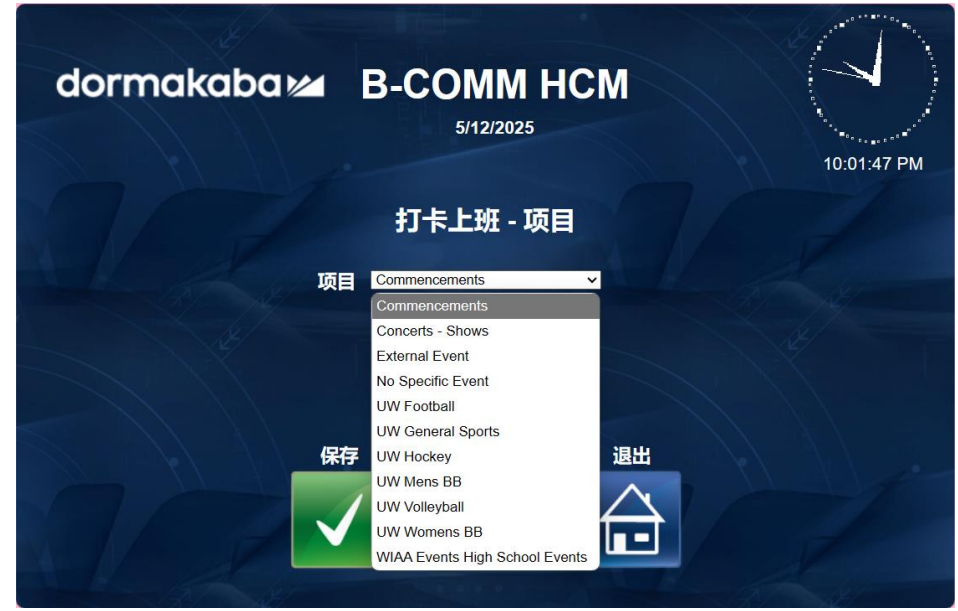

\\ 5 \\

## \*仅限休闲与健康部(Rec Well)和住宿部(Housing):换岗(Transfer)

如果您的工作岗位不止一个:

- 使用"换岗(Transfer)"菜单,即可在上班期间从1个岗位换到下一个岗位。
- Workday 将显示您从第1个岗位打卡下班,然后在下一个岗位打卡上班。

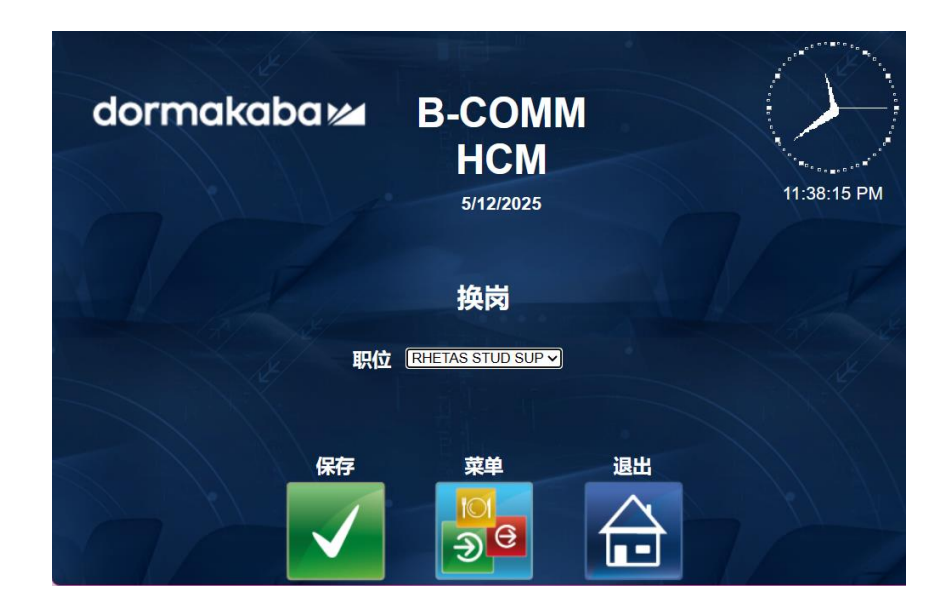

\*仅限住宿部(Housing):被叫回上班(Call Back)

- 轻轻触碰被叫回上班(Call Back),时长为2个或4个小时。
- 选择职位和输入时间代码(2或4小时)。
- 轻轻触碰**保存 (Save)**。

| dormakaba 🚧 | B-COMM F<br>5/12/2025                                                         | НСМ | 8:47:24 PM |
|-------------|-------------------------------------------------------------------------------|-----|------------|
|             | 被叫回上班                                                                         |     |            |
|             | 输入时间代码 2 Hours ➤<br>2 Hours<br>4 Hours                                        |     |            |
| 保存<br>✓     | 菜单<br>)<br>・<br>、<br>、<br>、<br>、<br>、<br>、<br>、<br>、<br>、<br>、<br>、<br>、<br>、 |     |            |

# 如果我有问题或疑问,应该联系谁?

请与您的主管联系。